## 第56天: 攻防世界-Mobile-Flag\_system

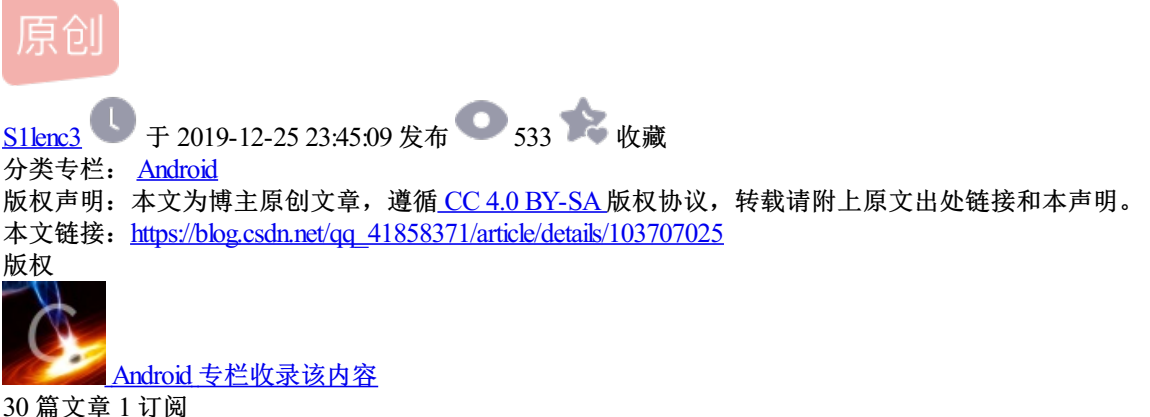

50 扁文阜 1 订阅专栏

1.做了两道题,一个没做出来。自闭了,一个人学习,时间全浪费了,学习效率降低几倍。

flag system做了一半。

首先拿到一个文件,没有后缀,010editor查看,

(这是更改后的)

ANDROID BACKUP.1 .1.none.xÚì<sup>1</sup>.P<sup>°</sup>a

android备份文件,之前见到过,改后缀为.ab文件。

然后使用abe.jar,但是发现没什么用,直接看writeup,知道是abe的问题。查看backupdecrypt.pl

| ŧ, | LTI | NE, STRUCTURE OF THE ADB BACKUP HEADER |
|----|-----|----------------------------------------|
| ŧ  | 1.  | Magic:                                 |
| ŧ  | 2.  | Version (1 only):                      |
| ŧ  | 3.  | Compression (1=compressed):            |
| ŧ  | 4.  | Encryption (AES-256/none):             |
|    | _   |                                        |

EXAMPLE ANDROID BACKUP 1 1 AES-256

感觉就是version和compress的问题,对应着其他的ab文件,改header中的数据。

000h: 41 4E 44 52 4F 49 44 20 42 41 43 4B 55 50 0A 31 ANDROID BACKUP.1 010h: 0A 31 0A 6E 6F 6E 65 0A 78 DA EC B9 07 50 93 61 .1.none.xÚì¹.P"a

然后使用命令 java -jar abe.jar unpack Flag\_system.ab 1.tar

将1.tar解压后会得到两个apk。

| <mark>]</mark> co | om.example.mybackup | 201 |
|-------------------|---------------------|-----|
| 📜 co              | om.example.zi       | 201 |

zi中的apk没发现flag。

分析mybackup。

- 🗸 🖶 com
  - 🗸 🖶 example
    - 🗸 🖶 mybackup

      - > G BuildConfig
      - > 🕑 R
      - > 🗿 SQLiteDatabaseDemo
      - > O Test
  - › 🖶 google
- 🗸 🖶 example
  - > **G** EventDataSQLHelper
  - > **G** SQLDemoActivity
- 🗧 🖶 net
- 🗸 🖶 org
  - > 🖶 apache/blog.csdn.net/qq\_41858371

```
sqlciper加密数据库。
```

```
if (this. mCursor != null) {
    this. mCursor. moveToPosition(arg6);
    this. BOOK_ID = this. mCursor. getInt(0);
    if ("Flag". equals(this. mCursor. getString(1))) {
        this. BookName.setText("Guess");
        this. BookAuthor.setText("Flag is here!");
    }
    else {
        this. BookName.setText(this. mCursor.getString(1));
        this. BookAuthor.setText(this. mCursor.getString(2));
    }
}
```

```
ic boolean onOptionsItemSelected(MenuItem arg2) {
```

```
猜测flag就这BOOKS.db中,所以需要拿到key。
```

```
this. k = Test. getSign(arg4);
this. db = this. getWritableDatabase(this. k);
this. dbr = this. getReadableDatabase(this. k);
```

```
分析代码, key就是取apk的签名信息
```

```
public static String getSign(Context arg7) {
    Object v3;
    lterator v1 = arg7.getPackageManager().getInstalledPackages(0x40).iterator();
    do {
        if(v1.hasNext()) {
            v3 = v1. next();
            if(!((PackageInfo)v3). packageName.equals(arg7.getPackageName())) {
                continue;
            1
            break:
        1
        else {
            return "":
    }
    while(true);
    String v5 = ((PackageInfo)v3). signatures[0].toCharsString();
    Log. i ("Hello", v5);
    return Test. SHA1 (v5);
```

因为不知道签名到底是什么,所以修改smali代码,用日志打印变量。

const-string v1, "Hello"

invoke-static {v1, v5}, Landroid/util/Log;->i(Ljava/lang/String;Ljava/lang/String;)I

发现signature就是META-INF\CERT.RSA文件的16进制数据。

SHA-1加密后为: 7087d05a7aee9efd3c7ad6636784d7b71b040b0a

至此,我们拿到了key。

但是还是打不开数据库,writeup说要是用正确版本,找了几个小时的版本,我就纳闷了,writeup提一下不行 吗。。。

最终还是放弃了,我是个辣鸡,唉。。。。

求大佬们教教怎么做吧。